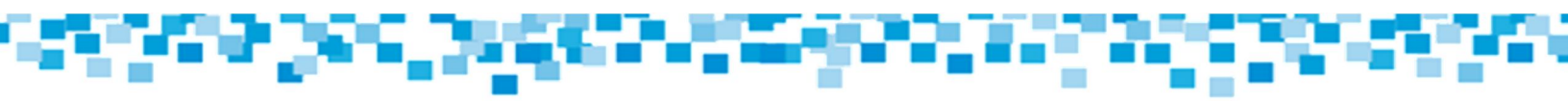

# Inscripción Instructivo

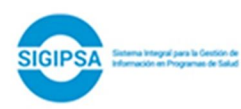

Ministerio de SALUD CORDOBA TODOS

TODOS sumar

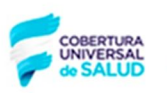

Ministerio de Salud Presidencia de la Nación

Inscripción 1 Instructivo SIGIPSa

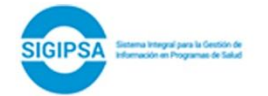

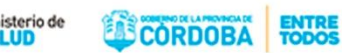

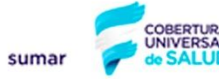

Ministerio de Salud Presidencia de la Nación

## Inscripción - Instructivo

#### **INGRESO**

1. Ingresar a la dirección <u>www.sigipsa.com.ar</u>

| SIGIPSA Sistema Integral pare la Certific de<br>Internación en Programme de Salad INICIO LOGIN NOVEDADES VIDEO CONTACTO                                                                                                    |
|----------------------------------------------------------------------------------------------------|
| SISTEMA INTEGRAL<br>PARA LA GESTIÓN DE INFORMACIÓN<br>EN PROGRAMAS DE SALUD                                                                                                    |
| CONTROLEM       Ministerio de<br>BLUD         StGIPSA es un Sistema de Información, cuyo objetivo es la descentralización de los processos de carga, registro de datos y generación de<br>información como soporte para la torna de decisiones, orientada a la autogestión de los Centros y/o Programas vinculados al ámbito<br>de la Salud Pública en la provincia de Córdoba. |
| INGRESO SIGIPSA<br>Correo Electrónico<br>Debe completar el Correo Electronico!<br>Contraseña<br>¿Olvido su contraseña?                                                                                                    |

 Ingresar usuario (Dirección de email personal) y contraseña (Número de documento (sin puntos). Dicha información debe ser solicitada con anterioridad a la Unidad de Programa SUMAR para dar de alta el perfil de usuario.

Enviar solicitud con los siguientes datos: Apellido, Nombre, DNI, E-mail, Nombre Efector, Rol que desempeñará el nuevo usuario y CUIE, a las siguientes direcciones, <u>sistemassumarcba@gmail.com</u>, danielramos2323@gmail.com ó <u>enzod.garcia@gmail.com</u>.

Inscripción 2 Instructivo SIGIPSa

| SIGIPSA Sistema Integral para la Cendita de<br>Internación en Programas de Saltal | Ministerio de<br>SALUD | CORDOBA FODOS                    | sumar | COBERTURA<br>UNIVERSAL<br>de SALUD | Ministerio de Salud<br>Presidencia de la Nación |
|-----------------------------------------------------------------------------------|------------------------|----------------------------------|-------|------------------------------------|-------------------------------------------------|
|                                                                                   |                        | INGRESO SIGIP                    | SA    |                                    |                                                 |
|                                                                                   |                        | 201vido su contraseñ<br>Ingresar | a?    |                                    |                                                 |

3. En el caso de tener asignado un solo efector, el sistema los llevará directamente al **Módulo Administración** donde se deberá elegir la opción **Inscripción**. En caso de tener más de un efector, se deberá seleccionar primero una opción y posteriormente elegir el icono de Inscripción.

| Bienvenido a SIGIPSA       |                                                        |                |          |                                                |             |
|----------------------------|--------------------------------------------------------|----------------|----------|------------------------------------------------|-------------|
| SIGIPSA Sistema Informació | ntegral para la Gestión de<br>ón en Programas de Salud |                |          | CORDOBA SALUD                                  |             |
| Panel de Control           |                                                        |                |          | Información Efector                            |             |
| Hola Daniel Alejandro   U  | suarios Activos:221                                    |                |          | • CUIE: X00000                                 |             |
| INICIO                     |                                                        |                |          | Efector: Programa SUMAR                        |             |
|                            |                                                        | -              |          | Localidad: Córdoba                             |             |
| L                          | +                                                      | СЕВ            | СОВ      | Departamento: Capital                          |             |
| INSCRIPCIONES              | NOMENCLADOR                                            | CEB            | COB      | Provincia: Córdoba                             |             |
|                            |                                                        |                |          | Cerrar Sesión                                  |             |
| \$                         | <b>a</b>                                               | Ø              | 4        | Info. de Benef. Activos para Programa<br>SUMAR | Inscripción |
| FACTURACION                | EQUIPAMIENTOS                                          | INMUNIZACIONES | REMEDIAR | GRUPOS POB. POB OBJ META CEB CEB               |             |
|                            |                                                        |                |          | MENOR DE 20 AÑOS 175.927 85.785 60.913         |             |

4. Al ingresar en el icono mencionado se desplegará el formulario de Búsqueda de Beneficiarios.

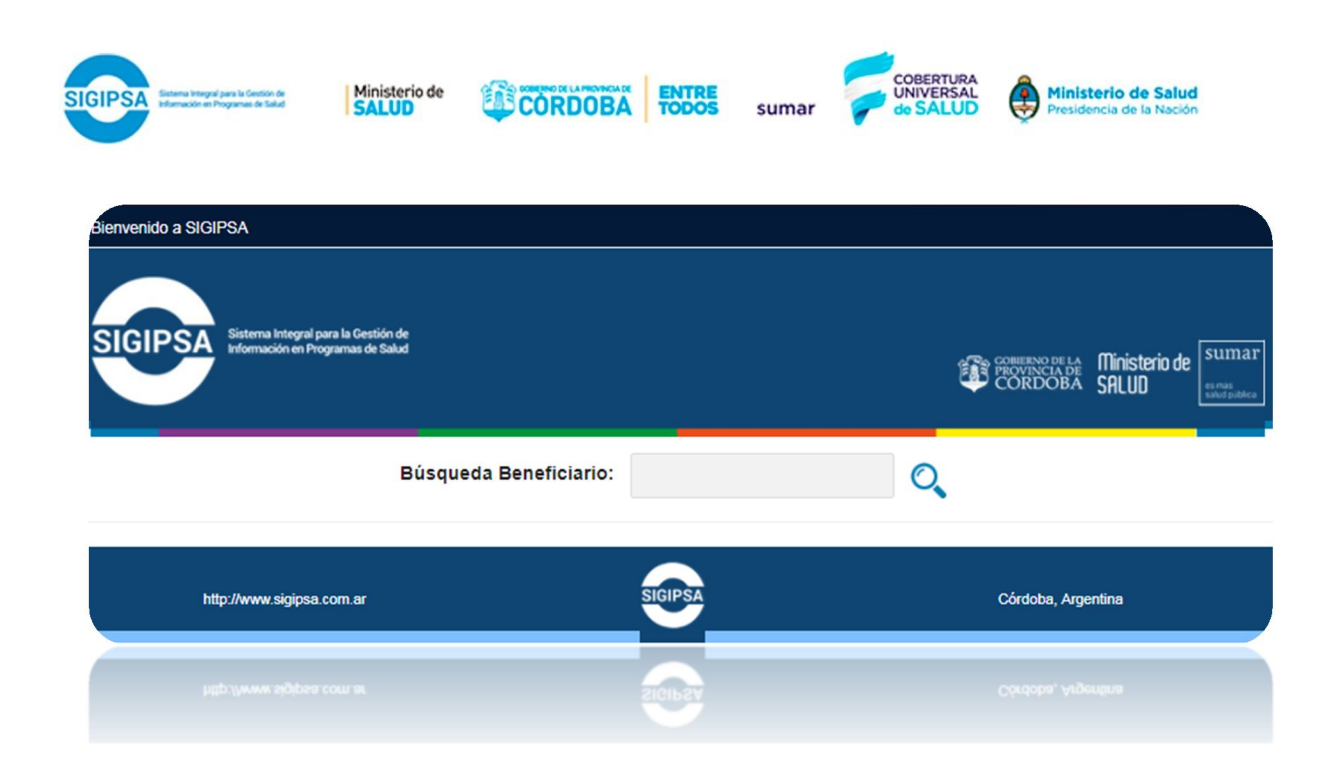

A continuación se detallarán todas las funciones que pueden llevarse a cabo dentro del Módulo de Inscripción, a saber:

## BÚSQUEDA ALTAS MODIFICACIÓN MODULO CONSULTA EN PADRON PREGUNTAS FRECUENTES

## BÚSQUEDA

**IMPORTANTE:** para realizar la consulta se deberá buscar por número de documento o nombre y apellido del beneficiario para identificar la inscripción, si es un menor de edad se deberá buscar también con el DNI de la madre, padre o tutor ya que en estas inscripciones contienen asignado una persona mayor. Posteriormente, hacer click en la lupa.

Inscripción 4 Instructivo SIGIPSa

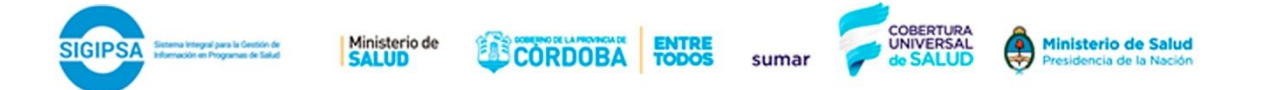

1. Buscar el beneficiario colocando los datos mencionados anteriormente, si tras la búsqueda no hay resultados, se deberá proceder con una nueva inscripción luego de aceptar el siguiente mensaje.

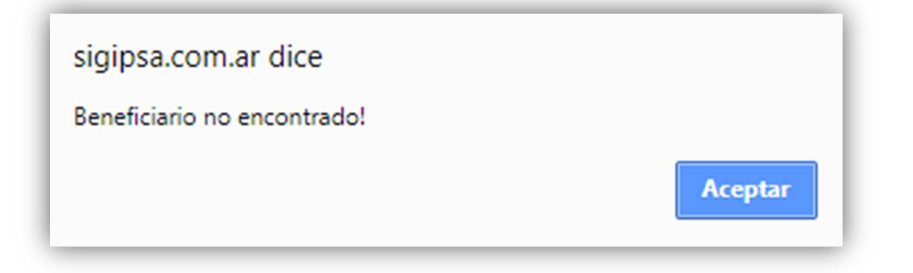

2. En caso que el sistema encuentre algún registro, aparecerá en la grilla los beneficiarios que figuren con los datos ingresados, así como inscripciones relacionadas por grupo familiar.

| envenido a       | SIGIPSA<br>Sistema Integral para<br>Información en Progra | la Gestión de<br>mas de Salud |           |             |                |                  |      | CORDOBA SALUD                         |
|------------------|-----------------------------------------------------------|-------------------------------|-----------|-------------|----------------|------------------|------|---------------------------------------|
|                  |                                                           | Bú                            | isqueda B | eneficiario | 40108961       |                  | C    | 2                                     |
|                  | Clave                                                     | Tipo Doc.                     | Doc. Num. | Apellido    | Nombre         | Fecha Nacimiento | Sexo | Categoria Estado                      |
| $\triangleright$ | 0400100012245500                                          | P                             | 40108961  | RAMOS       | MARIA FERNANDA | 10/03/1994       | F    | Mujeres mayores de 20 años Sin Estado |
| $\triangleright$ | 0400100012284002                                          | A                             | 40108961  | RAMOS       | BRUNO          | 12/11/2017       | м    | Niños Menores de 1 año Sin Estado     |
|                  | IIveree.                                                  | sigipsa.com i                 | ar        |             | SIGIPSA        |                  | Cór  | doba, Argentina                       |
|                  |                                                           |                               |           |             |                |                  |      |                                       |
|                  |                                                           |                               |           |             |                |                  |      |                                       |

- 3. Presionar el icono 🕑 en el beneficiario que necesitamos consultar, el sistema nos mostrará en pantalla todos sus datos.
- Se observará el módulo dividido en pestañas, de las cuales son obligatorias completar
   y Contecto
   A continuación se muestra una inscripción completa.

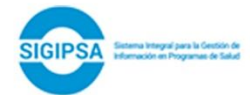

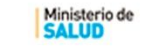

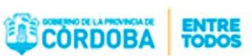

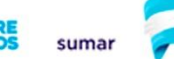

UNIVERS

#### 81 Datos Personales

| B Datos Personales 🖂 C | Modificación Beneficiario 0400100012245500<br>ortacto ④ Formación ② Embarazo 승승 Núcieo Familar ⓒ Otera Social 월 Historial del Benef. 🕒 Doc. del Beneficiario |
|------------------------|----------------------------------------------------------------------------------------------------|
| Registro confiable     | e. Datos validados. Si desea modificar este registro enviar DNI escaneado a sistemassumarcba@gmail.com                                                       |
|                        | Datos Personales                                                                                                    |
|                        | Tipo de Documento                                                                                                    |
|                        | Número de Documento                                                                                                    |
|                        | 40108961                                                                                                    |
|                        | CUIT                                                                                                    |
|                        | 27401089611                                                                                                    |
|                        | Apellidos                                                                                                    |
|                        | RAMOS                                                                                                    |
|                        | Nombres                                                                                                    |
|                        | MARIA FERNANDA                                                                                                    |
|                        | Fecha de Nacimiento                                                                                                    |
|                        | 10/03/1994                                                                                                    |
|                        | Sexo Masculino * Femenino   * SIS Trans                                                                                                    |
|                        | Es discapacitado?                                                                                                    |
|                        | Pertenece a algun pueblo indigena? Osl ®NO                                                                                                    |
|                        | Lugar Nacimiento                                                                                                    |
|                        | Nacionalidad                                                                                                    |
|                        | ARGENTINA T                                                                                                    |
|                        | Provincia                                                                                                    |
|                        | CORDOBA *                                                                                                    |
|                        | Localidad                                                                                                    |
|                        | CÓRDOBA •                                                                                                    |
|                        |                                                                                                    |
|                        | Efector Inscriptor                                                                                                    |
|                        | OBRA SOCIAL - DASPU                                                                                                    |
|                        | Facha de Inscrinción                                                                                                    |
|                        | 09/12/2017                                                                                                    |
|                        |                                                                                                    |
|                        |                                                                                                    |
|                        | GUARDAR                                                                                                    |

Registro confiable. Datos validados. Si desea modificar este registro enviar DNI escaneado a sistemassumarcba@gmail.com

Datos validados por Renaper, para poder ser modificados se debe enviar una copia del DNI para validar dicha modificación.

**Registro NO Confiable. Controlar y modificar datos personales** Este mensaje hace referencia a que en los datos de la inscripción existe inconsistencia. Para ello se deberá recurrir a alguna fuente confiable para corroborar los datos ingresados erróneamente.

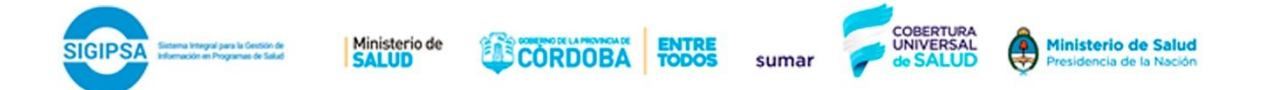

Pestaña contiene los datos de domicilio, teléfono y redes sociales del paciente.

Contacto

| 8 Datos Personales | Contacto  | 🛞 Embarazo      | 🖧 Núcleo Familiar | ලෝ Obra Social | Historial del Benef. | Doc. del Beneficiario |
|--------------------|-----------|-----------------|-------------------|----------------|----------------------|-----------------------|
|                    | Datos I   | Oomicilio       |                   |                |                      |                       |
|                    | Localida  | ł               |                   |                |                      |                       |
|                    | Córdob    | a               |                   | ٣              |                      |                       |
|                    | Parria    |                 |                   |                |                      |                       |
|                    | QUEBE     | ADA DE LAS ROS  | AS                | *              |                      |                       |
|                    | do Loi    | 10/102 0 10/100 |                   |                |                      |                       |
|                    | Calle     | 10              |                   |                |                      |                       |
|                    | ACARI     | 12              |                   |                |                      |                       |
|                    | Número    | Piso            | De                | partamento     |                      |                       |
|                    |           |                 |                   |                |                      |                       |
|                    | Manzana   |                 | Código Postal     |                |                      |                       |
|                    |           |                 | 5009              |                |                      |                       |
|                    | Nº de Tel | efono           |                   |                |                      |                       |
|                    |           |                 |                   |                |                      |                       |
|                    | 0351 428  | 1343            |                   |                |                      |                       |
|                    | N° de Ce  | ular            |                   |                |                      |                       |
|                    | 1531075   | 65<br>659211    |                   |                |                      |                       |
|                    | Emeil     | 038211          |                   |                |                      |                       |
|                    | Email     |                 |                   |                |                      |                       |
|                    |           |                 |                   |                |                      |                       |
|                    | Faceboo   | (               |                   |                |                      |                       |
|                    |           |                 |                   |                |                      |                       |
|                    | Twitter   |                 |                   |                |                      |                       |
|                    |           |                 |                   |                |                      |                       |
|                    |           |                 |                   |                |                      |                       |
|                    | Cancelar  |                 |                   | CUARDAR        |                      |                       |
|                    |           |                 |                   | GOARDAR        |                      |                       |

|                     | ngel gans la Gentión de<br>en Programas de Salud | Ministerio de<br>SALUD | Ű         | ÓRDOBA       | ENTRE              | sumar          | COBERTURA<br>UNIVERSAL<br>de SALUD | Ministerio de Salud<br>Presidencia de la Nación |
|---------------------|--------------------------------------------------|------------------------|-----------|--------------|--------------------|----------------|------------------------------------|-------------------------------------------------|
| Formation Formation | ión                                              |                        |           |              |                    |                |                                    |                                                 |
| En la pestaña       | Eormación Se (                                   | completará             | para in   | formar el    | nivel de fo        | ormación a     | alcanzado po                       | r el beneficiario.                              |
|                     |                                                  |                        | _         | Modificación | Beneficiario 04001 | 100012245500   |                                    |                                                 |
|                     | 811 Datos Personales                             | Contacto               | Formación | 🛞 Embarazo   | 88 Núcleo Familiar | ලි Obra Social | [관 Historial del Benef.            | Doc. del Beneficiario                           |
|                     | Formacion                                        |                        |           |              |                    |                |                                    |                                                 |
|                     | ⊟¿Alfab                                          | etizado?               | Inicial   | Primario     | Secundario         | Terciar        | io Universi                        | tario                                           |
|                     | Incompleto<br>Completo                           |                        | 0         | 0            | 0                  | 0              | 0                                  |                                                 |
|                     | Cancelar                                         |                        |           |              |                    |                | GUARDAR                            |                                                 |
|                     |                                                  |                        |           |              |                    |                |                                    |                                                 |
|                     |                                                  |                        |           |              |                    |                |                                    |                                                 |
|                     |                                                  |                        |           |              |                    |                |                                    |                                                 |
| ( R Embaraz         | 0                                                |                        |           |              |                    |                |                                    |                                                 |

La pestaña contiene los datos del embarazo, al ingresar los rangos de fecha se establece el período de embarazo y la categoría en estado Embarazada.

|                               | м             | odificación | Beneficiario 04001 | 00012245500     |                                                                                                    |                       |
|-------------------------------|---------------|-------------|--------------------|-----------------|----------------------------------------------------------------------------------------------------|-----------------------|
| E Datos Personales 🔀 Contacto | 🗐 Formación ( | Embarazo    | 88 Núcleo Familiar | ලි) Obra Social | Historial del Benef.                                                                                             | Doc. del Beneficiario |
|                               |               | Da          | atos de Embara:    | zo              |                                                                                                    |                       |
| F.U.M.:                       |               |             |                    |                 |                                                                                                    |                       |
|                               |               |             |                    |                 |                                                                                                    |                       |
| Fecha Diag. Emb:              |               |             |                    |                 |                                                                                                    |                       |
|                               |               |             |                    |                 |                                                                                                    |                       |
| Sem. de Embarazo              |               |             |                    |                 |                                                                                                    |                       |
|                               |               |             |                    |                 |                                                                                                    |                       |
| Fecha Probable de Parto       |               |             |                    |                 |                                                                                                    |                       |
|                               |               |             |                    |                 |                                                                                                    |                       |
| Fecha Efectiva de Parto:      |               |             |                    |                 |                                                                                                    |                       |
|                               |               |             |                    |                 |                                                                                                    |                       |
|                               |               |             |                    |                 | GUARDAR                                                                                                    |                       |
|                               |               |             |                    |                 | and the second second second second second second second second second second second second second second second |                       |

#### & Núcleo Familiar

La Pestaña contiene los datos del grupo familiar asociados por el DNI de la madre, como vemos en el siguiente ejemplo.

| SIG                   | SIPSA Status Integral gars is decides de<br>Ministerio de<br>SALUD Ministerio de<br>SALUD Ministerio de<br>SALUD Ministerio de<br>SALUD Ministerio de Salud<br>Presidencia de la Nación                                                                                                    |
|-----------------------|----------------------------------------------------------------------------------------------------|
|                       | Modificación Beneficiario 0400100012245500         Image: Contacto       Image: Contacto                                                                                                    |
| Si el Adu<br>en el ca | ulto Responsable no se encuentra en la grilla de Núcleo Familiar, se deberá buscar por número de documento mpo                                                                                                    |
| En caso<br>nueva ir   | de que el Adulto Responsable no se encuentre inscripto nos aparecerá la siguiente ventana para generar la secripción.                                                                                                    |
| ලා (<br>Pestaña       | Obra Social                                                                                                    |
|                       | Modificación Beneficiario       0400100012245500         Image: Datos Personales       Image: Contacto       Image: Contacto |
| ۲ (چُ                 | Historial del Benef.                                                                                                    |

Pestaña es un reporte que contiene todas las prestaciones cargadas al beneficiario seleccionado. Solo aparecerán las prácticas que se encuentren dentro de facturaciones presentadas en la UGSP y que tengan asignado un número de recepción vinculado. Puede exportarse a distintos formatos: .XIsx (Excel), .Docx (Word) y .Pdf.

Inscripción 9 Instructivo SIGIPSa

| Id       4       1       of 1       P       Find   Next       Nombre Prince         CLAVE:       0400100012245500       APELLIDO:       RAMOS       NOMBRE TIPO DOC.:       10/03/1994         TIPO DOC.:       DNI       NRO DOC.:       40108961       F. NAC.:       10/03/1994         IDs       Efector       Prestación       Descripción                                                                                                    | E: MARIA FERNANDA<br>SEXO: F                  |
|----------------------------------------------------------------------------------------------------|-----------------------------------------------|
| Id     4     1     of 1     ▶     Id     Find   Next     Id     Id       CLAVE:     0400100012245500     APELLIDO:     RAMOS     NOMBRE       TIPO DOC.:     DNI     NRO DOC.:     40108961     F. NAC.:     10/03/1994       IDs     Efector     Prestación     Descripción                                                                                                    | E: MARIA FERNANDA<br>SEXO: F                  |
| CLAVE: 0400100012245500 APELLIDO: RAMOS NOMBRE<br>TIPO DOC.: DNI NRO DOC.: 40108961 F. NAC.: 10/03/1994                                                                                                    | E: MARIA FERNANDA<br>SEXO: F                  |
| IDs Efector Prestación Descripción                                                                                                    | SEXO: F                                       |
| IDs Efector Prestación Descripción                                                                                                    |                                               |
|                                                                                                    | Fecha Importe \$ Pagado                       |
|                                                                                                    |                                               |
| Encuestas de Riesgo Cardiovascu                                                                                                    | lar                                           |
| Efector Fecha TA                                                                                                    | Max. TA Min. Riesgo                           |
|                                                                                                    |                                               |
| oc. del Beneficiario                                                                                                    |                                               |
|                                                                                                    |                                               |
| Characteristic                                                                                                    |                                               |
| 1 - X - I DOG VEIDERMIN                                                                                                    |                                               |
|                                                                                                    |                                               |
| staña ura de secondada a secondada a secondada a secondada a secondada a secondada a secondada a secondada a s                                                                                                    |                                               |
|                                                                                                    | ÓRDOBA                                        |
| Staña COCOMUNICAD                                                                                                    | ÓRDOBA                                        |
| Staña COCONCELED                                                                                                    | YÓRDOBA<br>Fecta Ingresión 05050017           |
| Electronication<br>Electronication<br>Electr | :ÓRDOBA<br>Fecha Impresión: 05050017          |
| Decentrolected                                                                                                    | 2 <b>ÓRDOBA</b><br>Fecta Impresión: 05.052017 |
| # DNI<br>Apellido LANDRIEL<br>Nombres BARBARA<br>Eecha Nacimiento - 1901/1995                                                                                                    | CÓRDOBA<br>Fecha Impresión: 08.05.0017        |
| # DNI<br>Apellido LANDRIEL<br>Nombres BARBARA<br>Fecha Nacimiento 130011995                                                                                                    | CÓRDOBA<br>Fecha Impresión: 0005:0017         |
| # DNI<br>Apellido LANDRIEL<br>Nombres BARBARA<br>Fecha Nacimiento 1301/1995<br># Beneficiario<br>Fecha Inscripción 2408/2012                                                                                                    | CÓRDOBA<br>Fecta Impresión: 05050017          |

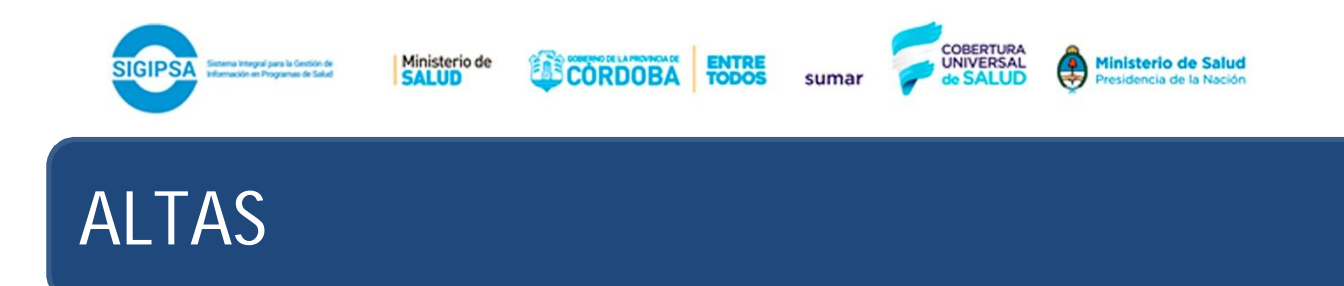

Al generar un alta, el sistema de inscripción cuenta con los siguientes controles:

| atos Personales |                                              |
|-----------------|----------------------------------------------|
|                 | % Confiabilidad sin fuente • Fuente de Datos |
| 0               |                                              |
|                 | Datos Personales                             |
|                 | Tipo de Documento                            |
|                 | Número de Documento                          |
|                 |                                              |
|                 | CUIT                                         |
|                 |                                              |
|                 | Apellidos                                    |
|                 |                                              |
|                 | Nombres                                      |
|                 |                                              |
|                 | Fecha de Nacimiento                          |
|                 |                                              |
|                 |                                              |
|                 | Sexo   Masculino  Femenino     CIS  Trans    |
|                 | Es discapacitado?                            |
|                 | Pertenece a algun pueblo indigena?           |
|                 | Lugar Nacimiento                             |
|                 | Nacionalidad                                 |
|                 | ARGENTINA                                    |
|                 | Provincia                                    |
|                 | Ŧ                                            |
|                 | Localidad                                    |
|                 | Ŧ                                            |
|                 |                                              |
|                 | Efector Inscriptor                           |
|                 | PROGRAMA SUMAR                               |
|                 | Fecha de Inscripción                         |
|                 |                                              |
|                 |                                              |
|                 | CANCELAR GUARDAR                             |
|                 |                                              |

• **Duplicidad de inscripciones**, no pueden existir dos inscripciones con el mismo DNI Propio.

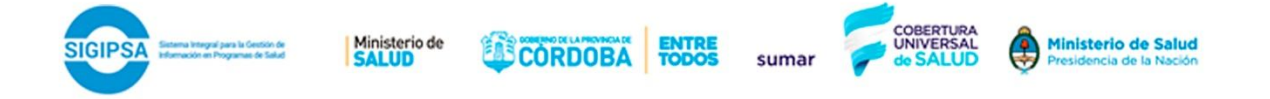

- Ingreso de gemelares, se interpreta como una inscripción Duplicada, es una excepción para los controles de ingreso de datos que realiza el sistema de inscripción "solo pueden realizarse con rol de privilegio, deberán enviarse los datos del segundo gemelo al email sistemassumarcba@gmail.com ".
- **Modificación de cada dato**, el sistema realiza los mismos controles tanto en la modificación como en la creación de una nueva inscripción.
- Inscripciones Blindadas, son datos validados con Sintys y Renaper que solo podrán ser modificados por usuarios con privilegio.
- Para realizar el alta de un beneficiario en SIGIPSA se deberá corroborar de que el dato ingresado en la búsqueda es el correcto, por lo cual debemos contar con algún tipo de documentación confiable como por ejemplo: DNI, partida de nacimiento, libreta de familia etc. y seguir los pasos descriptos a continuación:
  - ✓ Buscar al beneficiario por DNI o por nombre y apellido.
  - ✓ Solo se podrá crear una nueva inscripción cuando no se encuentre ningún dato coincidente y luego aceptar el siguiente mensaje:

| sigipsa.com.ar dice         |         |
|-----------------------------|---------|
| Beneficiario no encontrado! |         |
|                             | Aceptar |
|                             |         |

 Seleccionar las siguientes opciones Tipo de Documento DNI DEX / Propio Ajeno según corresponda, "cajas de texto, listas desplegables y radio botones que encontraremos en Inscripciones Sigipsa".

Si el DNI es **Ajeno** (en caso de Recién Nacidos) deberemos completar todos los datos manualmente, si el DNI ingresado es **Propio** los campos Apellido, Nombre, Sexo y Fecha de Nacimiento se completarán automáticamente basados en datos provenientes de Renaper (Registro Nacional de Personas).

Tipo Doc: 
 Opción Documento Nacional de Identidad

Tipo Doc: DEX Opción Documento Extranjero

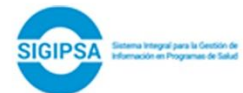

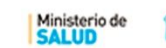

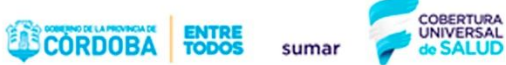

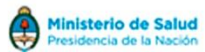

| Documento:  Propio Opción Documento Propio                                                                                                    |
|----------------------------------------------------------------------------------------------------|
| Documento:  Ajeno Opción Documento Ajeno, ingreso de menores de un año que no poseen documento propio.                                                                                                    |
| Nro Doc.:       Caja de datos numéricos, solo permite el ingreso de ocho dígitos, excepto cuando el radio botón         ODEX       esté en estado activo, permitiendo ingresar identificación extranjera. |
| Nombres: Caja de texto.                                                                                                    |
| Apellidos: Caja de texto.                                                                                                    |
| CUIT/CUIL: Caja de datos numéricos.                                                                                                    |
| E-Mail: Caja de texto.                                                                                                    |
| Celular: Caja de datos numéricos.                                                                                                    |
| Sexo:  Masculino Femenino Opción selección de Sexo                                                                                                    |
| Fecha Nacimiento:     Caja Numérica para Fecha                                                                                                    |
| ¿Pertenece a algún pueblo Indigena? O SI I NO Radio Botón para indicar Pertenencia a Pueblo Indígena                                                                                                    |
| Nacionalidad: ARGENTINA   Lista desplegable Nacionalidad                                                                                                    |
| Provincia: Cordoba - Lista desplegable Provincia                                                                                                    |
| Localidad: Córdoba - Lista desplegable Localidad                                                                                                    |

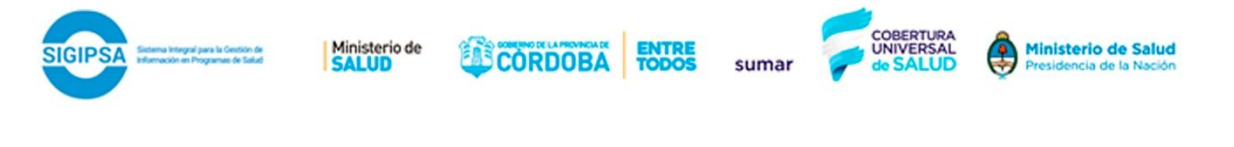

- Una vez completados todos los campos de la solapa
   Datos Personales
   presionar
   SIGUIENTE
- El sistema se re-direcciona a la pestaña el contacto que contiene los datos de domicilio, teléfono y redes sociales del paciente.
- Una vez completo el formulario
   Contacto
   presionar
   GUARDAR
- Aparecerá el siguiente mensaje el cual indica que los datos fueron guardados y el respectivo número de inscripción.

| El beneficiario : | 0400100012252572 fue |  |
|-------------------|----------------------|--|
| guarda            | Aceptar              |  |
|                   |                      |  |

## MODIFICACIONES

Solo podrán modificarse las inscripciones no validadas por Renaper o con un bajo porcentaje de confiabilidad.

El porcentaje de confiabilidad es generado según el grado de coincidencias de acuerdo a los controles realizados con otros padrones.

| 100,00                    | % Confiabilidad           | Renaper                                | *             | Fuente de Datos       |
|---------------------------|---------------------------|----------------------------------------|---------------|-----------------------|
| Registro confiable. Datos | s validados. Si desea moo | lificar este registro enviar DNI escan | eado a sisten | nassumarcba@gmail.com |

Cada campo que se encuentre afectado a modificaciones será comparado con los datos emitidos por Renaper, si el dato ingresado no es coincidente no se podrá continuar con la modificación. En caso de tener la certeza de que los datos que se encuentran en la inscripción no son los correctos se deberá enviar algún tipo de documentación confiable, DNI, partida de nacimiento, libreta de familia, a <u>sistemassumarcba@gmail.com</u>.

> Inscripción 14 Instructivo **SIGIPSa**

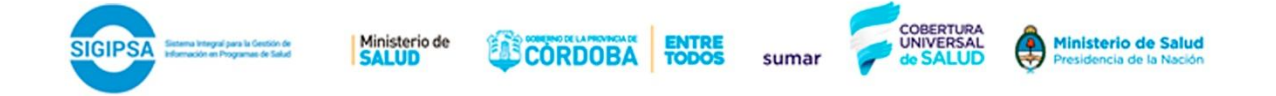

Las inscripciones pueden encontrarse en los siguientes estados:

- Renaper Inscripción validada por datos provenientes de Renaper
- ✓ Sintys Validada por padrones de Sintys.
- ✓ **Documento** Validación realizada manualmente por documento.
- Partida de Nacimiento
   Validación realizada manualmente por partida de nacimiento.
- Datos Inconsistentes con Renaper Inscripción pendiente a corregir datos para elevar su porcentaje de confiabilidad.
- Sin Fuente de Datos Inscripción aún no validada, podemos encontrar esta opción en inscripciones DEX y Doc Ajeno generalmente.

## MÓDULO CONSULTA DE PADRÓN

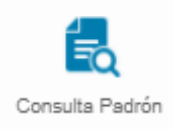

**<u>CONSULTA EN PADRON</u>**: Se re direcciona a Padrón de Beneficiarios donde se podrá observar: datos personales, estado del beneficiario, historial de Actividad desde que fue inscripto, efector asignado como se observa en la siguiente imagen:

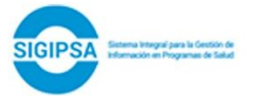

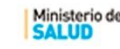

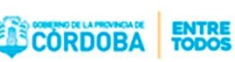

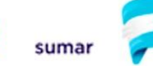

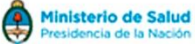

| RESULTADO DE BÚS |                  |           |                     |            |
|------------------|------------------|-----------|---------------------|------------|
| CLAVE BENEEK     | ARIO 040010001   | 2256809   | FECHA DE INSCRIPCIÓ | 02/10/2017 |
|                  | PAJON            | PAION     |                     |            |
| NOMBRE           | FRANCESCA        | FRANCESCA |                     |            |
| SEXO             | FEMENINO         | FECHA     | NACIMIENTO          | 28/07/2017 |
| DOCUMENTO        | PROPIO           | DNI       | 56138975            |            |
| ΑCTIVO           | SI               |           |                     |            |
| ESTADO           |                  |           |                     |            |
| PERIODO 12/2     | 2017 11/2017 10/ | /2017     |                     |            |
| ACTIVO?          | 21 21            |           |                     |            |
| DOMICILIO        |                  | 101       |                     |            |
| CALLE            | ZONA RURAL       |           |                     |            |
| BARRIO           | CENTRO           |           |                     |            |
| MUNICIPIO        |                  |           |                     |            |
|                  | ETRURIA          |           |                     |            |
| EFECTOR ASICN    |                  |           |                     |            |
|                  | 5589             |           |                     |            |
| NOMBRE ET        | RURIA - CENTRO D | E SALUD I | OSE COROLEU         |            |
| LOCALIDAD ET     | RURIA            |           |                     |            |
| MADRE            |                  |           |                     |            |
| APELLIDO         | APPIA            |           |                     |            |
| NOMBRE           | /ANESA           |           |                     |            |
| DOCUMENTO        | ONI 36186852     |           |                     |            |

# PREGUNTAS FRECUENTES

Las inscripciones pueden ser anuladas si el inconveniente cumple con los siguientes casos:

- <u>Duplicados</u>, solo puede existir una inscripción por paciente, en estos casos se eliminará una de las inscripciones quedando solo una activa unificando el consumo de ambas, (debe enviarse datos de ambas inscripciones a <u>sistemassumarcba@gmail.com</u> para su corrección).
- **Búsqueda de un beneficiario y aparece otro con sus datos**, debe enviarse copia legible de documentación que respalde la modificación de los datos a <u>sistemassumarcba@gmail.com</u>.
- <u>El sistema queda en estado de búsqueda sin emitir respuesta al momento de buscar o crear</u> <u>una nueva inscripción</u>, puede generarse este inconveniente por distintas situaciones:

Inscripción 16 Instructivo **SIGIPSa** 

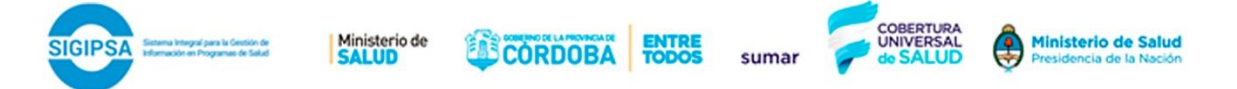

- Es una inscripción no validada y por lo tanto debe ser comparada con datos provenientes del servicio de Renaper y el mismo no emite respuesta.
- ✓ Ocurre generalmente los primeros días del mes donde la cantidad de usuarios conectados influye directamente en la cantidad de consultas emitidas al servidor.
- ✓ Servicio al cual estamos conectados, servicio de internet o red a la cual estamos conectados posee inconvenientes.
- Los datos provenientes de Renaper no son correctos, la inscripción contiene datos erróneos y no se pueden modificarlos, debe enviarse copia legible de documentación que respalde la modificación de los datos a <u>sistemassumarcba@gmail.com</u>.
- La inscripción se encuentra cargada con DNI Ajeno pero al modificarla a DNI Propio me aparece un error, debemos controlar todos los demás datos cargados como por ejemplo fecha de nacimiento, apellido y nombre.